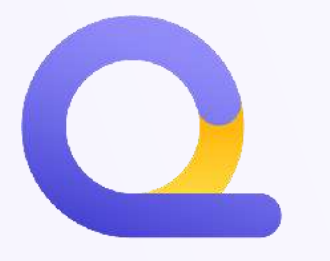

# **CLIENT DATA RECORDS** How to correctly register them in the web app

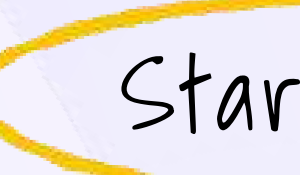

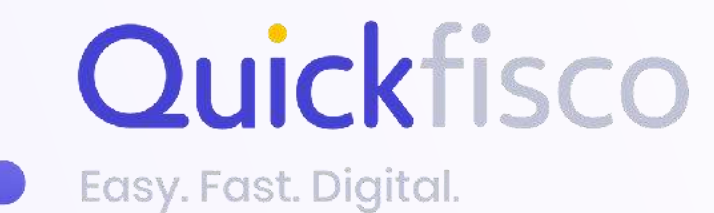

QUICKFISCO GUIDE

Start from HERE

### **THE FIRST STEP TO ISSUE AN INVOICE IS TO SAVE YOUR CLIENT'S DATA**

| Duickfisco             | 2<br>Quickfisco        | 3<br>Clienti<br>Anagrafiche > Clienti |
|------------------------|------------------------|---------------------------------------|
| 🚹 Home                 | Home                   | Cerca un cliente                      |
| Fatture                | Fatture                |                                       |
| Anagrafiche            | Anagrafiche            |                                       |
| Previsionale tasse     | Clienti                |                                       |
| Profilo e impostazioni | Fornitori              |                                       |
|                        | Previsionale tasse     |                                       |
|                        | Profilo e impostazioni |                                       |
|                        |                        |                                       |
|                        |                        | Here you can ad                       |
|                        |                        |                                       |

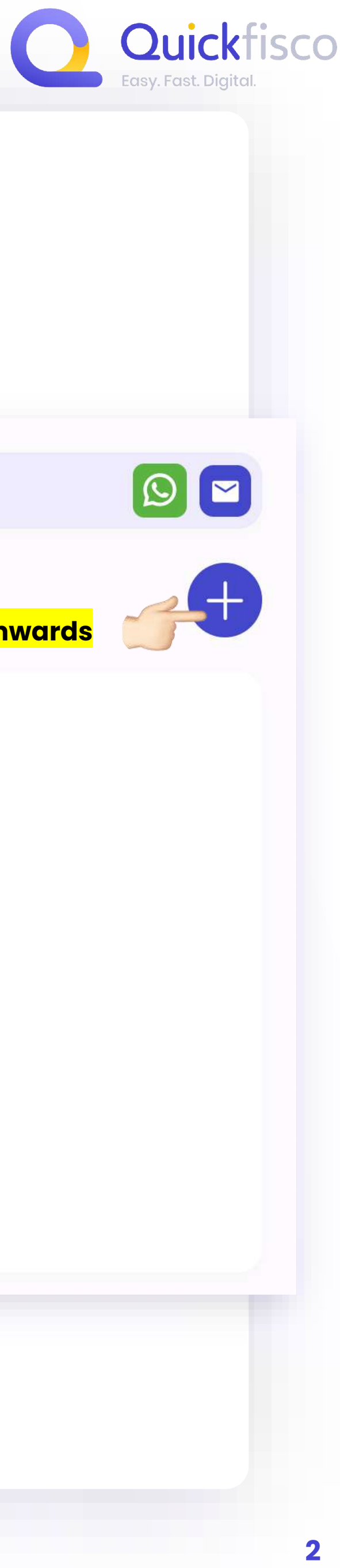

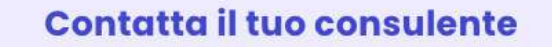

![](_page_1_Picture_4.jpeg)

From the second one onwards

![](_page_1_Picture_6.jpeg)

#### Nessun cliente salvato

Memorizza qui le anagrafiche dei tuoi clienti per emettere fatture ancor più velocemente.

![](_page_1_Picture_9.jpeg)

### **BEFORE STARTING TO FILL OUT THE FORM, YOU MUST SELECT THE TYPE OF CLIENT FROM THE DROP-DOWN MENU**

| Clienti<br>Anagrafiche > Clienti > Nuovo                                                    | Contatta il tuo consulente                                   |
|---------------------------------------------------------------------------------------------|--------------------------------------------------------------|
| Tipo di cliente *                                                                           | Nome e cognome                                               |
| Privati / Associazioni senza Partita Iva<br>Azienda / Persona fisica con Partita Iva        | Email *<br>Aggiungi email *                                  |
| Pubblica amministrazione<br>Cliente estero                                                  | Sito web<br>Aggiungi il sito web                             |
| CAP *Provincia *Paese *Aggiungi CAP *Aggiungere provincia (es. *Aggiungere paese (es. "IT") | Telefono<br>Inserisci numero di cellulare o fisso            |
| P. IVA *<br>Inserisci partita iva *                                                         | FAX<br>Inserisci numero di fax                               |
| Codice Fiscale * Inserisci codice fiscale *                                                 | Note extra We will talk about each client in the next slides |
| SDI *<br>SDI Per la fatturazione elettronica *                                              | Aggiungi una nota                                            |
| PEC<br>Per la fatturazione elettronica                                                      |                                                              |
|                                                                                             | SALVA ANAGRAFICA                                             |

![](_page_2_Picture_2.jpeg)

# **INDEX OF CLIENT DATA TYPES**

### Private client record/ association without VAT number

Private client record (specific case of a flat block)

Company client record / natural person with VAT number

**Public Administration client record** 

![](_page_3_Picture_5.jpeg)

Foreign client record

![](_page_3_Picture_7.jpeg)

![](_page_3_Picture_8.jpeg)

![](_page_3_Figure_9.jpeg)

Click here to go to section

![](_page_3_Picture_12.jpeg)

![](_page_4_Figure_1.jpeg)

![](_page_4_Picture_2.jpeg)

### **PRIVATE CLIENT RECORD ASSOCIATION WITHOUT VAT** NUMBER

 $\sim$ 

Paese \* Aggiungere paese (es. "IT") Nome referente

Nome e cognome

Email \* Aggiungi email \*

Aggiungi il sito web

You can only enter one e-mail address (not the certified one) where the PDF courtesy copy of the issued invoice will be sent

Telefono

Sito web

Inserisci numero di cellulare o fisso

FAX

Inserisci numero di fax

#### Note extra

Aggiungi una nota

SALVA ANAGRAFICA

Always remember to save

### **PRIVATE CLIENT specific case** of a FLAT BLOCK (*Condominio*)

![](_page_5_Figure_1.jpeg)

![](_page_5_Picture_2.jpeg)

Paese \* Aggiungere paese (es. "IT")

 $\sim$ 

otherwise the Revenue Agency will detect it as an error

#### Nome referente

Nome e cognome

Email \* Aggiungi email \*

Sito web Aggiungi il sito web

Telefono

Inserisci numero di cellulare o fisso

FAX

Inserisci numero di fax

#### Note extra

Aggiungi una nota

SALVA ANAGRAFICA

Always remember to save

You can only enter one e-mail address (not the certified one) where the PDF courtesy copy of the issued invoice will be sent

NOTE: If the customer does not want to receive the PDF courtesy copy, enter your own email address

![](_page_5_Picture_22.jpeg)

![](_page_5_Picture_23.jpeg)

### COMPANY CLIENT RECORD NATURAL PERSON WITH A VAT NUMBER

![](_page_6_Figure_1.jpeg)

![](_page_6_Picture_2.jpeg)

Do not include apostrophes in the address field otherwise the Revenue Agency will detect it as an error

Paese \* Aggiungere paese (es. "IT")

#### Nome referente

Nome e cognome

Email \* Aggiungi email \*

#### Sito web

Aggiungi il sito web

#### Telefono

Inserisci numero di cellulare o fisso

#### FAX

Inserisci numero di fax

#### Note extra

Aggiungi una nota

SALVA ANAGRAFICA

**Always remember to save** 

You can only enter one e-mail address (not the certified one) where the PDF courtesy copy of the issued invoice will be sent

NOTE: If the customer does not want to receive the PDF courtesy copy, enter your own email address

![](_page_6_Picture_22.jpeg)

### **PUBLIC ADMINISTRATION CLIENT RECORD**

![](_page_7_Figure_1.jpeg)

![](_page_7_Picture_2.jpeg)

Do not include apostrophes in the address field otherwise the Revenue Agency will detect it as an error

 $\mathbf{v}$ 

Paese \* Aggiungere paese (es. "IT")

#### Nome referente

Nome e cognome

Email \* Aggiungi email \*

#### Sito web

Aggiungi il sito web

#### Telefono

Inserisci numero di cellulare o fisso

#### FAX

Inserisci numero di fax

#### Note extra

Aggiungi una nota

SALVA ANAGRAFICA

Always remember to save

You can only enter one e-mail address (not the certified one) where the PDF courtesy copy of the issued invoice will be sent

NOTE: If the customer does not want to receive the PDF courtesy copy, enter your own email address

![](_page_8_Figure_1.jpeg)

![](_page_8_Picture_2.jpeg)

### **FOREIGN CLIENT RECORD**

#### Nome referente

Nome e cognome

![](_page_8_Figure_10.jpeg)

Sito web

Aggiungi il sito web

#### Telefono

Inserisci numero di cellulare o fisso

#### FAX

Inserisci numero di fax

#### Note extra

Aggiungi una nota

SALVA ANAGRAFICA

Always remember to save

You can only enter one e-mail address (not the certified one) where the PDF copy of the issued invoice will be sent

the PDF courtesy copy, enter your own

email address

courtesy NOTE: If the customer does not want to receive

#### **BEWARE!**

If you enter the wrong code, it's possible that the revenue Agency will reject the invoice, and you can be blocked by the system during the saving process! Look for the correct code

### among these.

## Useful info to complete client data records

When registering a foreign client, the initials of the country must be entered.

When you enter a foreign VAT number first you must type the country's two-character ISO code, e.g. "DE" for Germany. Here's the list of the 249 official codes belonging to the ISO standard:

| Country              | Code |
|----------------------|------|
| Afghanistan          | AF   |
| Albania              | AL   |
| Algeria              | DZ   |
| Andorra              | AD   |
| Angola               | AO   |
| Anguilla             | AI   |
| Antarctica           | AQ   |
| Antigua & Barbuda    | AG   |
| Netherlands Antilles | AN   |
| Saudi Arabia         | SA   |
| Argentina            | AR   |
| Armenia              | AM   |
| Aruba                | AW   |
| Australia            | AU   |
| Austria              | AT   |
| Azerbaijan           | AZ   |
| Bahamas              | BS   |
| Bahrain              | BH   |
| Bangladesh           | BD   |
| Barbados             | BB   |
| Belgium              | BE   |

| Country            | Code |   | Country             | Code |
|--------------------|------|---|---------------------|------|
| Belize             | BZ   |   | Vatican City        | VA   |
| Benin              | BJ   |   | Colombia            | СО   |
| Bermuda            | BM   |   | Comoros             | KM   |
| Belarus            | BY   |   | North Korea         | KP   |
| Bhutan             | BT   |   | South Korea         | KR   |
| Bolivia            | BO   |   | Costa Rica          | CR   |
| Bosnia Herzegovina | BA   |   | Ivory Coast         | CI   |
| Botswana           | BW   |   | Croatia             | HR   |
| Brazil             | BR   |   | Cuba                | CU   |
| Brunei Darussalam  | BN   |   | Denmark             | DK   |
| Bulgaria           | BG   |   | Dominican Republic  | DM   |
| Burkina Faso       | BF   | - | Ecuador             | EC   |
| Burundi            | BI   |   | Egypt               | EG   |
| Cambodia           | KH   |   | Republic of Ireland | IE   |
| Camerun            | СМ   |   | El Salvador         | SV   |
| Canada             | CA   |   | U.A.E.              | AE   |
| Cape Verde         | CV   |   | Eritrea             | ER   |
| Ciad               | TD   |   | Estonia             | EE   |
| Chile              | CL   |   | Ethiopia            | ET   |
| China              | CN   |   | Russia              | RU   |
| Cyprus             | СҮ   |   | Fiji                | FJ   |

![](_page_9_Picture_8.jpeg)

| Country       | Code |
|---------------|------|
| Philippines   | PH   |
| Finland       | FI   |
| France        | FR   |
| Gabon         | GA   |
| Gambia        | GM   |
| Georgia       | GE   |
| Germany       | DE   |
| Ghana         | GH   |
| Jamaica       | JM   |
| Japan         | JP   |
| Gibraltar     | GI   |
| Gibuti        | DJ   |
| Jordan        | JO   |
| Greece        | GR   |
| Grenada       | GD   |
| Greenland     | GL   |
| Guadalupe     | GP   |
| Guam          | GU   |
| Guatemala     | GT   |
| Guinea        | GN   |
| Guinea-Bissau | GW   |

![](_page_9_Picture_10.jpeg)

| Nazione                             | Sigla |
|-------------------------------------|-------|
| Equatorial Guinea                   | GQ    |
| Guyana                              | GY    |
| French Guyana                       | GF    |
| Haiti                               | HT    |
| Honduras                            | HN    |
| Hong Kong                           | НК    |
| India                               | IN    |
| Indonesia                           | ID    |
| Iran                                | IR    |
| Iraq                                | IQ    |
| Bouvet Island                       | BV    |
| Christmas Island                    | СХ    |
| Heard Island and McDonald slands    | HM    |
| Cayman Islands                      | КҮ    |
| Cocos Islands                       | CC    |
| Cook Islands                        | СК    |
| Falkland Islands                    | FK    |
| Far-oer Islands                     | FO    |
| Marshall Islands                    | MH    |
| Northern Marianaa Islands           | MP    |
| United States Minor Outlying slands | UM    |
| Norfolk Island                      | NF    |
| Solomon Islands                     | SB    |
| Turks & Caicos Islands              | TC    |
| American Virgin Islands             | VI    |
| British Virgin Islanda              | VG    |
| Israel                              | IL    |
| Iceland                             | IS    |
| Italy                               | IT    |

| Nazione       | Sigla |
|---------------|-------|
| Kazakhistan   | KZ    |
| Kenya         | KE    |
| Kirghizistan  | KG    |
| Kiribati      | KI    |
| Kuwait        | KW    |
| Laos          | LA    |
| Latvia        | LV    |
| Lesotho       | LS    |
| Lebanon       | LB    |
| Liberia       | LR    |
| Lybia         | LY    |
| Liechtenstein | LI    |
| Lithuania     | LT    |
| Luxembourg    | LU    |
| Масао         | МО    |
| Macedonia     | МК    |
| Madagascar    | MG    |
| Malawi        | MW    |
| Maldives      | MV    |
| Malaysia      | MY    |
| Mali          | ML    |
| Malta         | MT    |
| Morocco       | MA    |
| Martinique    | MQ    |
| Mauritania    | MR    |
| Mauritius     | MU    |
| Mayotte       | ΥT    |
| Mexico        | MX    |
| Moldova       | MD    |

| Nazione          | Sigla |
|------------------|-------|
| Monaco           | MC    |
| Mongolia         | MN    |
| Montserrat       | MS    |
| Mozambique       | MZ    |
| Myanmar          | MM    |
| Namibia          | NA    |
| Nauru            | NR    |
| Nepal            | NP    |
| Nicaragua        | NI    |
| Niger            | NE    |
| Nigeria          | NG    |
| Niue             | NU    |
| Norway           | NO    |
| New Caledonia    | NC    |
| New Zealand      | NZ    |
| Oman             | ОМ    |
| Netherlands      | NL    |
| Pakistan         | РК    |
| Palau            | PW    |
| Panama           | PA    |
| Papua New Guinea | PG    |
| Paraguay         | РҮ    |
| Peru             | PE    |
| Pitcairn         | PN    |
| French Polynesia | PF    |
| Poland           | PL    |
| Portugal         | РТ    |
| Porto Rico       | PR    |
| Qatar            | QA    |
|                  |       |

| Nazione                      | Sigla |
|------------------------------|-------|
| United Kingdom               | GB    |
| Czech Republic               | CZ    |
| Central African Republic     | CF    |
| Congo                        | CG    |
| Democratic Republic of Congo | CD    |
| Dominican Republic           | DO    |
| Reunion                      | RE    |
| Romania                      | RO    |
| Rwanda                       | RW    |
| West Sahara                  | EH    |
| St. Kitts & Nevis            | KN    |
| St. Pierre & Miquelon        | PM    |
| St. Vincent & Grenadine      | VC    |
| Samoa                        | WS    |
| American Samoa               | AS    |
| San Marino                   | SM    |
| St. Helen                    | SH    |
| St. Lucia                    | LC    |
| Sao Tome & Principe          | ST    |
| Senegal                      | SN    |
| Kosovo                       | ХК    |
| Seychelles                   | SC    |
| Sierra Leone                 | SL    |
| Singapore                    | SG    |
| Syria                        | SY    |
| Slovakia                     | SK    |
| Slovenia                     | SI    |
| Somalia                      | SO    |
| Spain                        | ES    |

![](_page_10_Picture_4.jpeg)

#### BEWARE!

If you enter the wrong code, it's possible that the revenue Agency will reject the invoice, and you can be blocked by the system during the saving process! Look for the correct code among these.

| Nazione                                    | Sigla |
|--------------------------------------------|-------|
| Sri Lanka                                  | LK    |
| Federal States of Micronesia               | FM    |
| United States od America                   | US    |
| South Africa                               | ZA    |
| South Georgia & Sandwich<br>Islands        | GS    |
| Sudan                                      | SD    |
| Suriname                                   | SR    |
| Svalbard & Jan Mayen                       | SJ    |
| Sweden                                     | SE    |
| Switzerland                                | СН    |
| Swaziland                                  | SZ    |
| Tagikistan                                 | TJ    |
| Thailand                                   | TH    |
| Taiwan                                     | TW    |
| Tanzania                                   | TZ    |
| British territories of the Indian<br>Ocean | IO    |
| South French territories                   | TF    |
| Occupied palestinian territories           | PS    |
| Timor East                                 | TL    |
| Тодо                                       | TG    |
| Tokelau                                    | ТК    |
| Tonga                                      | ТО    |
| Trinidad & Tobago                          | TT    |
| Tunisia                                    | TN    |
| Turkey                                     | TR    |
| Turkmenistan                               | TM    |
| Tuvalu                                     | TV    |
| Ukraine                                    | UA    |
| Uganda                                     | UG    |
|                                            |       |

| Nazione         | Sigla |
|-----------------|-------|
| Hungary         | HU    |
| Uruguay         | UY    |
| Uzbekistan      | UZ    |
| Vanuatu Islands | VU    |
| Venezuela       | VE    |
| Vietnam         | VN    |
| Wallis & Futuna | WF    |
| Yemen           | YE    |
| Zambia          | ZM    |
| Zimbabwe        | ZW    |
| Serbia          | RS    |
| Montenegro      | ME    |

![](_page_11_Picture_5.jpeg)

![](_page_12_Figure_1.jpeg)

![](_page_12_Picture_2.jpeg)

![](_page_13_Picture_0.jpeg)

![](_page_13_Picture_1.jpeg)

![](_page_13_Picture_2.jpeg)

secrets for you anymore 😔

![](_page_13_Picture_4.jpeg)

## **GOT ANY PROBLEMS OR DOUBTS?** Contact us via the right channel

### Problems with the **web-app?**

Have you got problems with the platform, or doubts about issuing an invoice?

![](_page_14_Picture_3.jpeg)

### SEND US A WHATSAPP

![](_page_14_Picture_5.jpeg)

### Doubts on fiscal matters?

Have you got questions regarting your VAT number, fiscal problems o issues to manage regarding your position as selfemployed?

![](_page_14_Figure_8.jpeg)

**DROP US AN E-MAIL** 

![](_page_14_Picture_10.jpeg)

![](_page_14_Picture_11.jpeg)